10.4 型 SVGA 高品質液晶モニター

# 「CL1042N/CL1042NT」取扱説明書

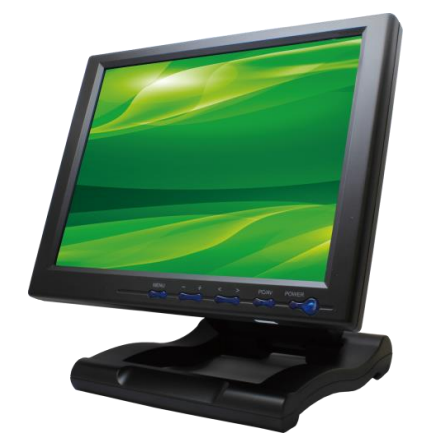

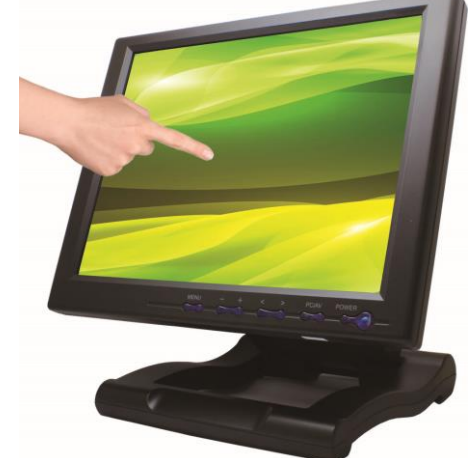

この度は、CL1042N / CL1042NT をお買い上げ頂き、誠にありがとうございます。

この取扱説明書は、本製品の使い方と使用上の注意事項について記載しています。

# 本製品をご利用になる前に必ず本書をお読みになり、内容をご確認のうえでご利用ください。

本製品を安全に正しくお使い頂き、お使いになる方や他の人への危険、財産への損害を未然に防止するために守って頂きたい事項を示しています。

# ロCL1042N / CL1042NT とは

CL1042Nは、VGA/ビデオ x 2 端子を搭載した 10.4 型高品質液晶モニターです。用途や環境に合わせアナログ RGB と NTSC 信号入力をお選び頂けます。

CL1042NT は、タッチパネル機能を搭載した 10.4 型液晶モニターです。 付属の CD よりドライバーをインストール頂くことにより簡単にタッチパネル機能を お使い頂くことができます。

無段階調節可能なスタンドを付属しお好みの高さ、角度で設置が可能です。外出先でのプレゼン用モニター、デュアルディスプレイ用、サーバー監視用 モニターとして利用できるほか、店頭販促での映像表示モニターなど様々なシーンにてご利用頂けます。

- □ 目次
- P.2 警告事項・ご注意 <u>※必ずお読みください</u>
- P.2 液晶モニターについて
- P.3 同封物の確認
- P.3-4 本体・リモコンについて
- P.4 ケーブル接続方法
- P.5 メニュー操作について
- P.5-7 タッチパネルソフトウェアのインストール
- P.8-11 eGalaxTouch ユーティリティー
- P.12 製品仕様
- P.12 FAQ
- P.13 サポートについて
- P.14 保証書·保証規定

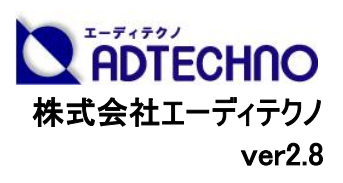

# 業務用マルチメディアディスプレイ CL1042N/ タッチパネル機能付 CL1042NT 取扱説明書

# 警告事項 ※必ずお読みください。

この表示を無視して誤った取扱いをすると、人が死亡または重傷を負う可能性がある内容を示しています。

- ●本取扱説明書で記載されている以外の使い方をしないでください。本取扱説明書の指示に従わずに起きた、いかなる事故・損害に対して、弊社は一切責任を負いません。
- アクセサリー(AC アダプター・ケーブル類)は同封のものをお使い下さい。
- 機器内部に燃えやすいものや、金属などを入れないでください。また、水などをかけないでください。感電や火災の恐れがあります。上記の状態になった場合はすぐにご使用を中止し、販売店または弊社カスタマーサービスにご連絡ください。
- 本製品および、使用するケーブル類を他の高温部(暖房機器など)に近づけないでください。
- 変形したり、保護部が溶けて感電や火災の恐れがあります。
- 機器を丈夫で安定した場所においてください。不安定な場所に置くと、落下することがあり、けがの恐れがあります。
- 機器の分解、改造は絶対に行わないでください。機器の故障や感電、火災などの恐れがあります。使用中に本体から煙が出たり、 異臭・異音等が発生する場合は、すぐに使用を中止して AC アダプターおよびご使用のすべてのケーブルを抜き、販売店または弊社 までご連絡ください。
- AC アダプターを抜き挿しする場合は、必ず挿入部を持って抜いてください。コードを引っ張って抜いたりすると、ケーブルの断線、動作 不具合、感電や火災の恐れがあります。
- 濡れた手で、本製品およびケーブル類を触らないでください。感電や故障の恐れがあります。
- お手入れの際は、接続ケーブルをすべて抜いてから行ってください。また、科学雑巾、ベンジンやシンナーなどの有機溶剤は使用しないでください。水洗いは絶対に行わないでください。変色や変形、故障の原因になります。
- 汚れがひどい時は、薄めた中性洗剤を柔らかい布に付けてよく絞ってから拭き、その後乾いた布で水分を拭き取ってください。
- ●本体は安定した場所に設置してご使用ください。不安定な場所から落としたり、ぶつけるなどの衝撃を与えないでください。故障や破損の原因となります。
- 長時間ご使用にならない場合は、安全のためACアダプター、ケーブル類を全て抜いて保管ください。火災や故障の恐れがあります。
- 本製品は直射日光にあたる場所や、冷暖房機器の近く、温度の高い所(結露しているところ)、ほこりや油、薬品、水などがかかる 場所には設置しないでください。

### ┘ こ注意(重要) ※必ずお読みくたさい。

- 本製品を密閉された場所、屋外での使用や、長時間の連続使用は避けてください。
- 付属の AC アダプターは専用品です。他社製品はご使用になれません。
- 長時間ご使用にならない場合は安全の為、AC アダプター、ケーブル類を全て抜いて保管してください。
- 本製品を譲渡された場合、または中古品に関してのサポートは致しかねます。
- 外部的な要因(破損や水没、漏電、過電流など)や、天災などによる故障破損は、サポート対象外とさせて頂きます。
- 本製品を廃棄するときは、地方自治体の条例に従ってください。内容については、各地方自治体へお問い合わせください。

口液晶モニターについて

- 経年使用による輝度変化を抑え、安定した輝度を保つためには、輝度を下げて使用されることをおすすめします。
- 液晶パネルは非常に精密度の高い技術で作られていますが、画面の一部に画素欠けや常時点灯するドットがある場合があります。 これは不良や機器の故障ではありませんので、予めご了承ください。また、本製品の有効ドット数の割合は 99.99%以上です。
- 液晶パネル面やパネルの外枠は強く押さないで下さい。強く押すと干渉縞が発生するなど表示異常を起こすことがありますので、取扱いにご注意ください。
- 本製品を冷え切った状態のまま室内に持ち込んだり、急に室温を上げたりすると、製品の表面や内部に結露が生じることがあります。
- 結露が生じた場合は、結露がなくなるまで製品の電源を入れずにお待ちください。そのまま使用すると故障の原因となることがあります。

# □同封物の確認(本体・付属品) ※同封物は必ずご確認ください

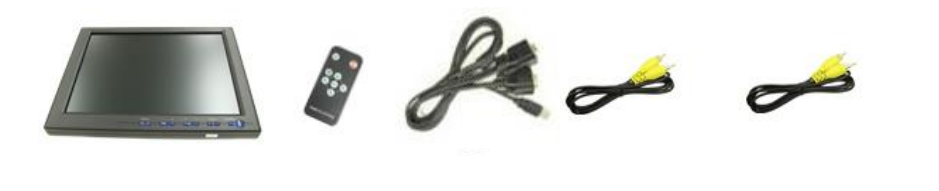

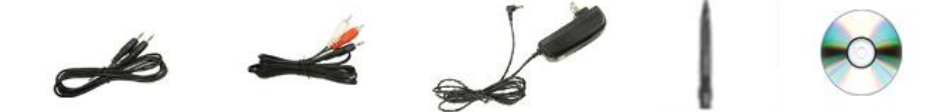

CL1042N/NT本体— 1台 リモコン — 1個(ボタン電池(CR2025)1個を含む) VGA ケーブル — 1本(CL1042NTには VGA~VGA・USB ケーブルが付属します) ビデオケーブル — 2本(ビデオ1・ビデオ2) 音声入力ケーブル — 1本 音声出力ケーブル — 1本 AC アダプター — 1個 取扱説明書 — 1部(本書) タッチペン—1本(CL1042NTのみ付属) タッチパネルソフトウェア CD—1枚(CL1042NTのみ付属)

### 口本体・リモコンについて

#### 【本体各部の名称】

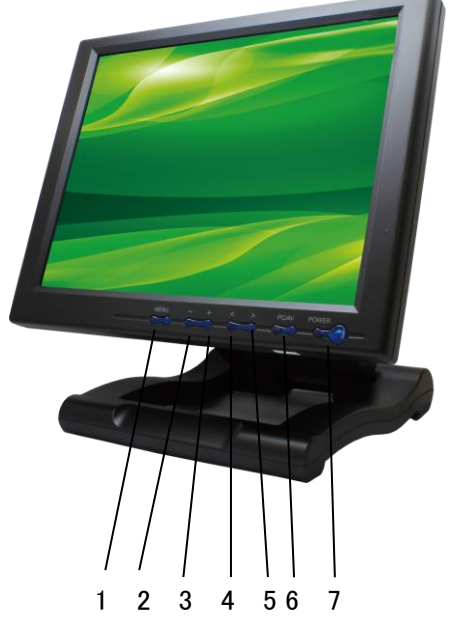

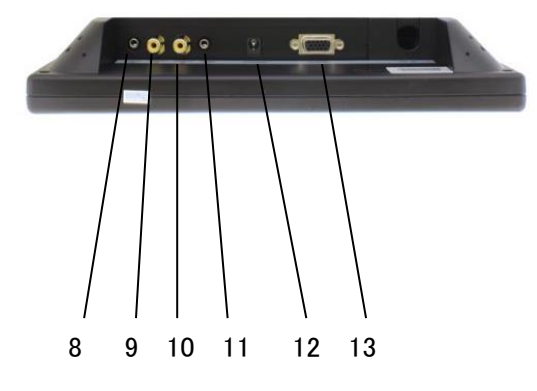

- 1:メニュー画面表示
- 2:音量を下げる/各設定項目設定時、数値を下げる
- 3:音量を上げる/各設定項目設定時、数値を上げる
- 4:設定項目選択/本体使用時の画面位置自動調節
- 5:設定項目選択/本体使用時の輝度設定(全6段階)
- 6:入力設定切替ボタン(PC、VIDEO1、VIDEO2の順に入力切替)
- 7:電源スイッチ
- 8オーディオ入力
- 9:ビデオ1入力
- 10:ビデオ2入力
- 11:オーディオ出力
- 12:DC 入力
- 13:VGA 入力

# 業務用マルチメディアディスプレイ CL1042N/ タッチパネル機能付 CL1042NT 取扱説明書

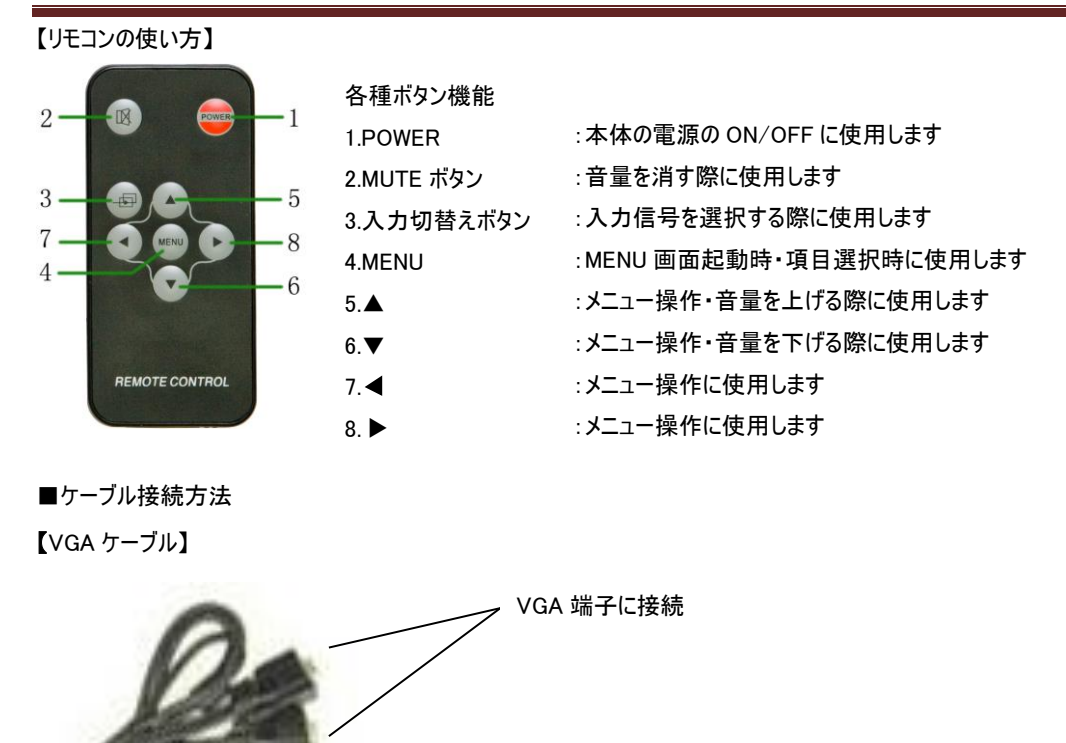

<sup>-</sup> 外部機器 USB 端子に接続 ※USB 端子は CL1042NT のみ付属します。

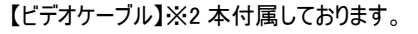

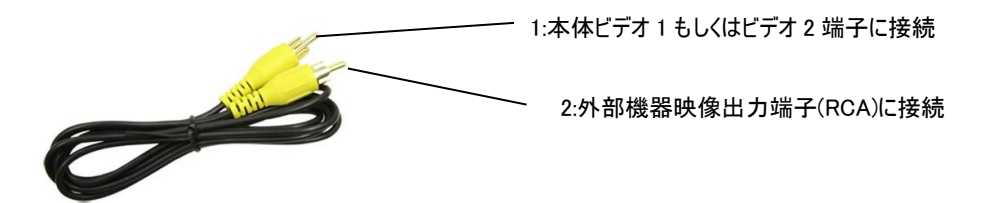

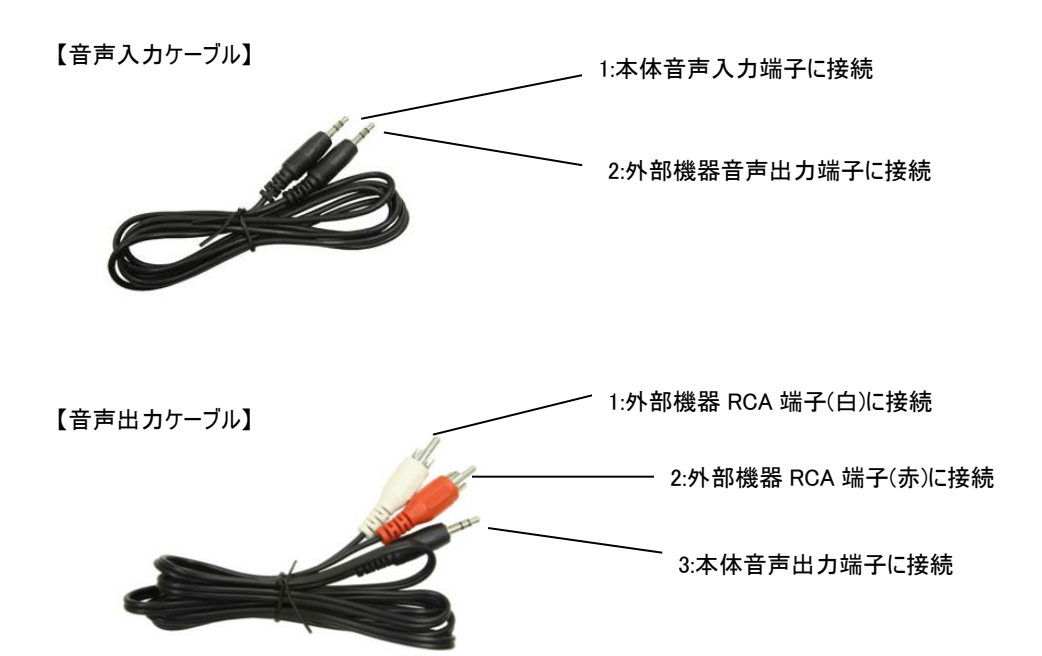

# ロメニュー操作について

モニター本体側またはリモコンの MENU ボタンを押し、各種設定を行います。

### ■AV 入力設定時

| 🔅 🚥               |            |
|-------------------|------------|
| ۹ 🖻               | BRIGHTNESS |
| <b>111</b> (2.39) |            |
| <b>an</b> 📼       | 50%        |
| S #0              |            |
| Aë                |            |
| 22                | NTSC       |

| BRIGHTNESS     | 輝度を調整します                       |
|----------------|--------------------------------|
| CONTRAST       | コントラストを調整します                   |
| SATURATION     | 彩度を調整します                       |
| TINT           | 画像の色合いを調整します。                  |
| SHARPNESS      | シャープネスを調整します                   |
| LANGUAGE       | 言語設定(英語または中国語よりお選びいただけます)      |
|                | ※出荷時は英語で設定しております               |
| RESET          | YES を選択された場合は、調整をリセットすることができます |
| OSD H-POSITION | 設定画面の位置(横)を調整します               |
| OSD V-POSITION | 設定画面の位置(横)を調整します               |
| OSD DURATION   | 設定画面が自動的に消えるまでの秒数を設定します        |
| DISPLAYMODE    | 4:3 出力・16:9 出力設定を行います          |
| EXIT OSD       | 設定を終了します                       |
|                |                                |

■PC 入力設定時

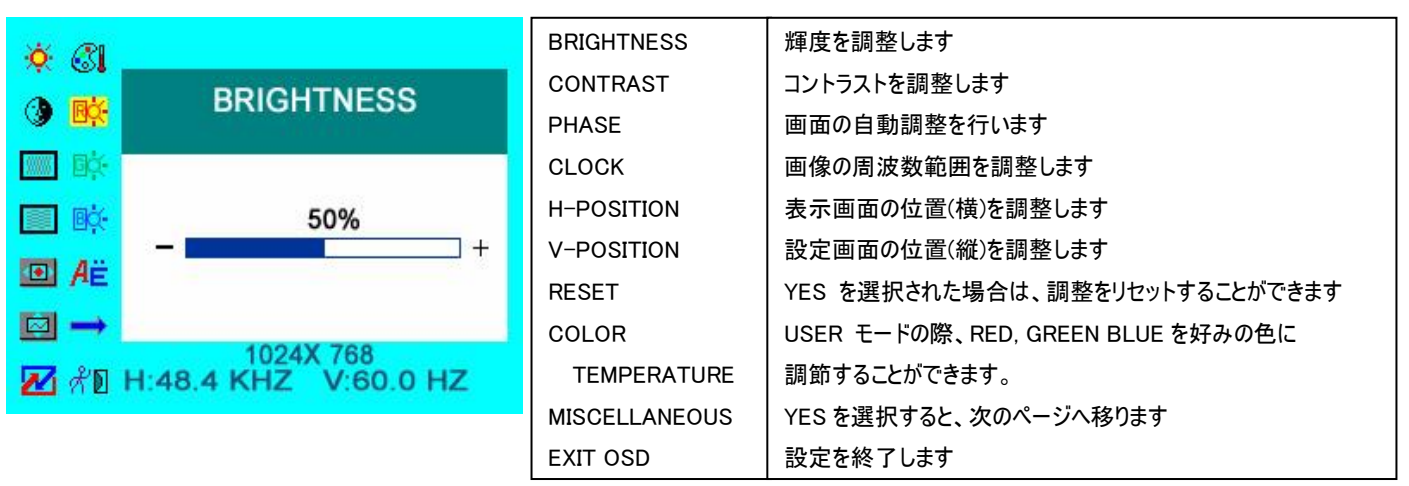

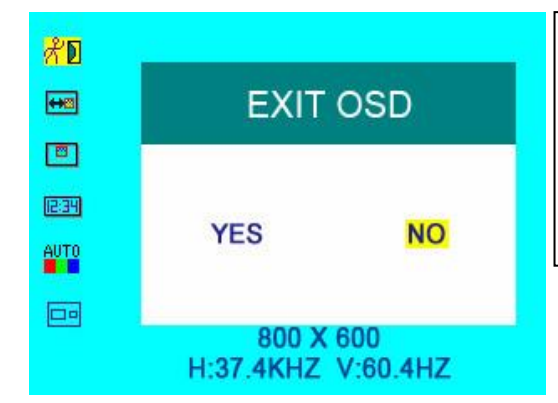

| OSD H-POSITION | 設定画面の位置(横)を調整します        |
|----------------|-------------------------|
| OSD V-POSITION | 設定画面の位置(縦)を調整します        |
| OSD DURATION   | 設定画面が自動的に消えるまでの秒数を設定します |
| AUTO ADJUSTING | 画面表示位置を自動調節します          |
| DISPLAYMODE    | 4:3 出力・16:9 出力設定を行います   |
| EXIT OSD       | 設定を終了します                |

|  | 業務用マルチメディ | ィアディスプレイ | CL1042N/ | タッチパネル機能付 | CL1042NT 取扱説明書 |
|--|-----------|----------|----------|-----------|----------------|
|--|-----------|----------|----------|-----------|----------------|

ロタッチパネルソフトウェアのインストール

タッチパネルモデル CL1042NT のタッチパネル機能をお使い頂くには、ドライバとソフトウェアをインストールする必要があります。

※ご注意:本ソフトウェアは Windows 7/8/8.1/10 のみ対応とさせて頂きます。それ以外の OS につきましてはサポート対象外とさせて頂きます。 何卒ご了承ください。

#### ◆インストール前の確認事項

PC に USB を接続しないで下さい。

インストール前にUSBを挿入されますと、USBが不明なデバイスとして認識される事があります。この場合、認識された不明なデバイスを削除して、USB ケーブルを抜いて下さい。デバイスマネージャーから不明なデバイスを削除することができます。

#### ◆インストール手順

1. タッチパネルソフトウェア CD を CD-ROM ドライブにセットします。

2. オートランが起動し、自動的にインストール画面が表示されます。(自動的に表示されない場合は、マイコンピュータからeGalaxTouchを選択、右クリック→開く→Driver→お使いの PC の OS を選択し、「setup.exe」ファイルをダブルクリックして手動で起動させて下さい。)

3. インストールウィザードが開きます。

| eGalaxTouch | ×                                                                                                    |
|-------------|----------------------------------------------------------------------------------------------------|
|             | Telcome to the InstallShield Tizard for<br>eGalaxTouch<br>The InstallShield Wizard will install<br>eGalaxTouch on your computer. To continue,<br>click Next. |
|             | < Back Next > Cancel                                                                                                    |

# 4. 使用ライセンスに同意し、[Next]をクリックします。

| Declaration and                                                                                                    | ^                                                                                                    |
|----------------------------------------------------------------------------------------------------|----------------------------------------------------------------------------------------------------|
| ited to software and/or<br>rams" or "PROGRAMS"), are ow<br>after referred to EETI) and<br>reby grants to licensee a<br>le license to copy, use and<br>the sole purpose in<br>ding but not limited to<br>ny reproduction, copies,<br>application, or representat | ned<br>are<br>ion v                                                                                                    |
| ement                                                                                                    | int                                                                                                    |
|                                                                                                    | Declaration and<br>ited to software and/or<br>rams" or PRODAMS"), are on<br>reby grants to licensee a<br>le license to copy, use and<br>the sole purpose in<br>shuf not limited to<br>w reproduction, copies, as<br>application, or representat<br>essent. |

5. 「Install RS232 interface driver」にチェックを入れ、「Next」をクリックします。

|                                                                                                    | ~ ~    |
|----------------------------------------------------------------------------------------------------|--------|
| Setup Type                                                                                                    | 1      |
| Select the setup type that best suits your needs.                                                                  |        |
| Extra RS232 interface driver for eGalaxTouch controller.<br>Please check the check box for RS232 touch controller. |        |
| ☑Install RS232 interface driver                                                                                    |        |
|                                                                                                    |        |
|                                                                                                    |        |
|                                                                                                    |        |
|                                                                                                    |        |
|                                                                                                    |        |
| nstallShield                                                                                                    |        |
| < Back Next >                                                                                                    | Cancel |

6. USB 接続メッセージが表示されます。ここで VGA/USB ケーブルをモニター本体と PC に接続します。

※向きにご注意ください。VGA/USB 端子のある側を PC のポートに接続してください。

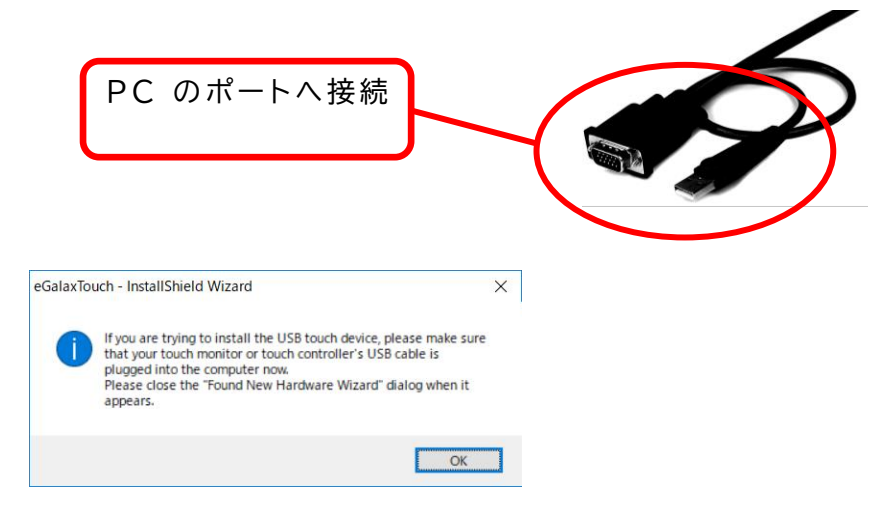

7.保存するフォルダを選択します。これで特に変更がなければ、「Next」をクリックします。

デフォルトでは、Cドライブにインストールされます。インストール先を変更するには「Browse...」ボタンをクリックし、インストール先を変更して下さい。

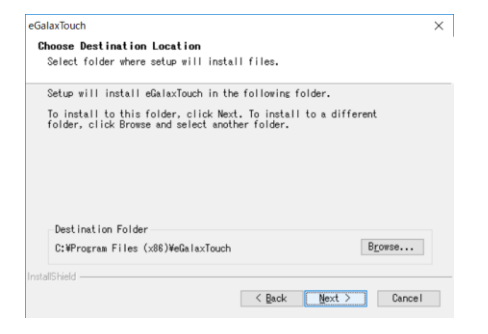

#### 8. インストールが開始されます。

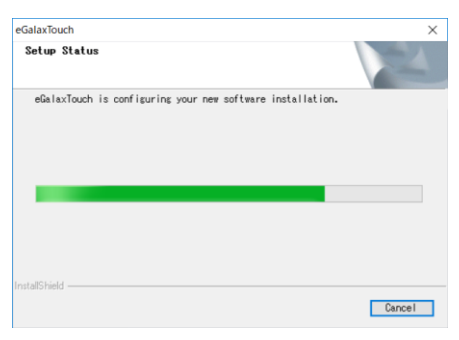

9. インストールが完了しました。

## □eGalaxTouch ユーティリティー

インストールしたソフトウェア[eGalaxTouch]には 6 つの設定項目をタブで選択が可能です。

各項目内容は下記をご参照ください。

#### [1]ジェネラル

タッチコントローラーの追加を行います。当製品では、USB が自動的に追加されるので、操作は必要ありません。

#### [2]設定

音・リニアライゼーションポイント・ダブルクリック・マウスモードの設定をします。

| 😪 eGalaxTouch : USB Controller                                                 |                |
|--------------------------------------------------------------------------------|----------------|
| ジェネラル 設定 リール   ディスフルー   エッジイ                                                   | 係数 ハートウェア お知らせ |
| ビーフ。<br>「 <u>純れたまちに~フ</u> ]<br>「離れたとき時ビーフ。<br>「システムスビーカーからビーフ。<br>「音声カートからビーフ。 | □              |
| リニアライセ <sup>ル</sup> ンねン様式<br>● 9ポペント<br>○ 25ポペント                               |                |
| タブルグリックタイム<br>短<<                                                              |                |
| - ダブ <sup>*</sup> ルゲリックエリア<br>                                                 | L              |
| ·/                                                                             | オフジョン          |
| OK                                                                             | キャンセル 道用(品)    |

ピープ: タッチパネルに触れたとき、または話した時に出す音の設定をします。

| 触れた時ピープ:        | タッチパネルから離れた時に音を出します   |  |
|-----------------|-----------------------|--|
| 離れた時ピープ:        | タッチパネルに触れた時に音を出します    |  |
| システムスピーカーからピープ: | PC から音が出ます            |  |
| 音声カードからピープ:     | PC に接続されたスピーカーから音が出ます |  |
| 周波数:            | 音の高さの調整です             |  |
| 持続時間:           | 音の持続時間の調整です           |  |
|                 |                       |  |

リニアライゼーション様式:ツールタブのリニアライゼーションを行う際のポイント数です。 リニアライゼーションとは、タッチスクリーンの直線性を補う為に使用します。

| 9 ポイント:  | 9 ポイントでリニアライゼーションをします  |
|----------|------------------------|
| 25 ポイント: | 25 ポイントでリニアライゼーションをします |

ダブルクリックタイム:ダブルクリックがどの速さで相当する操作になるかを設定します。

ダブルクリックエリア:ダブルクリックが認識されるタッチポイントの許容範囲を設定します。

マウスモード: クリック認識タイミングや機能の設定をします。

| ノーマルモード:         | ドラッグ機能を含む、すべてのマウス機能になります  |
|------------------|---------------------------|
| 触れた時クリック:        | 触れるとマウスのクリック操作に相当します      |
| 触れた時クリック、カーソル停止: | 触れるとマウスのクリック操作に相当します。また、触 |
|                  | れたまま指を移動してもカーソルは移動しません    |
| 離れた時クリック、カーソル停止: | 離れるとマウスのクリック操作に相当します。また、触 |
|                  | れたまま指を移動してもカーソルは移動しません    |

オプション:高度な設定になります。

| コンスタントタッチ可能:  | タッチした位置で微小な動きをしてもタッチポイント信 |
|---------------|---------------------------|
|               | 号を送らないようにします              |
| オート右クリック機能:   | タッチパネルに指を触れ続けた時に右クリックと同様  |
|               | の動作をします                   |
| タッチ可能:        | タッチの有効・無効の設定をします          |
| カーソル安定化可能:    | カーソルの安定化を実行します            |
| コンスタントタッチエリア: | どの範囲でタッチポイント信号を送らないようにするか |
|               | を設定します                    |
| オート右クリック時間:   | どの時間でマウスの右クリックと同様の動作をするか  |
|               | を設定します                    |
|               |                           |

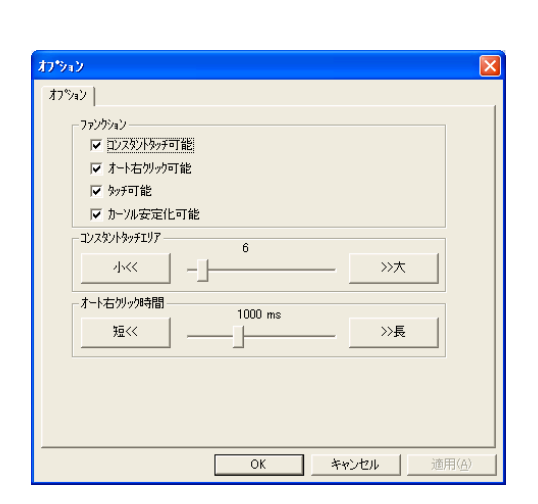

[3]ツール

キャリブレーション(タッチ位置合わせ)の設定をします。

| 😪 eGalaxTouch : USB C                                         | ontroller 🛛 🗙                                                       |  |  |  |  |
|---------------------------------------------------------------|---------------------------------------------------------------------|--|--|--|--|
| ジェネラル 設定 リール デ                                                | ィスフルー エッジ係数 ハートウエア お知らせ                                             |  |  |  |  |
| リニアライセニション曲線                                                  |                                                                     |  |  |  |  |
|                                                               |                                                                     |  |  |  |  |
|                                                               |                                                                     |  |  |  |  |
|                                                               |                                                                     |  |  |  |  |
|                                                               |                                                                     |  |  |  |  |
| 4ポイントCAL                                                      | 4ポイントCALを行って表示器に適合させて下さい。                                           |  |  |  |  |
| りリアしてキャリフルーションし<br>て下さい。                                      | がJアしてキャリプレーションし リニアライセーションハウメータをがJアして、4ポイントCALを行って<br>て下さい。<br>下さい。 |  |  |  |  |
| リニアライセーション タッチスワリーンの直線性をより良くするために、<br>9ボインドリニアライセーションを行って下さい。 |                                                                     |  |  |  |  |
| トローテストトローテストを行ってタッチ猪鹿を検証して下さい。                                |                                                                     |  |  |  |  |
|                                                               |                                                                     |  |  |  |  |
|                                                               | OK      キャンセル      適用(A)                                            |  |  |  |  |

| 4 ポイント CAL:       | 4 点でキャリブレーションを行います           |
|-------------------|------------------------------|
| クリアしてキャリブレーションして下 | リニアライゼーションで設定されたパラメータをクリアし   |
| さい:               | て、4 ポイント CAL が行われます          |
| リニアライゼーション:       | タッチスクリーンの直線性を良くする為の設定です。     |
|                   | 9 箇所もしくは 25 箇所でキャリブレーションを行いま |
|                   | す                            |
| ドローテスト:           | ドローテストが行えます。(触れるとタッチした部分が    |
|                   | 残ります。)タッチ精度の確認ができます          |
|                   |                              |

キャリブレーションを行う場合、下記のような表示が行われます。タッチペンにて画面が赤く 表示された箇所(下記参照)を押し、タッチ位置合わせを行ってください。終了後、位置合 わせが完了します。

(4 ポイント CAL では 4 箇所、9 ポイントリニアライゼーションでは 9 箇所、25 ポイントリニア ライゼーションでは25箇所タッチをし、位置合わせを行います。)

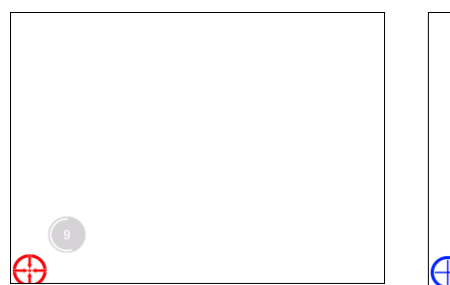

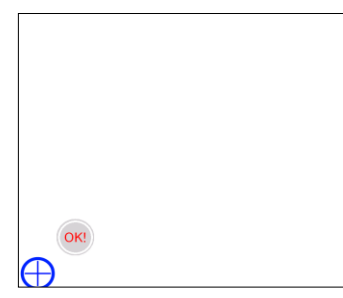

| xtkutilit | y 🔀                             |
|-----------|---------------------------------|
| ٩         | 4ポイントCALが完了しました。[OK]を押して続けて下さい。 |
|           | (OK                             |
|           | <u> }</u>                       |

[キャリプレーション表示画面]

- ① 赤いタッチ位置を15秒以内にタッチ をして下さい(約3秒間)。
- ② 100%まで表示されたらOKと表示されます。 ③ 完了後、上記メッセージが表示されます。

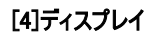

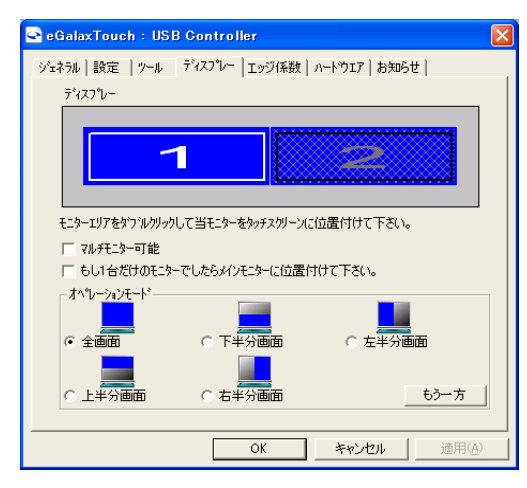

マルチモニター可能:※この機能は使用しません。

もし1台だけのモニターでしたらメインモニターに位置付けて下さい: ※この機能は使用しません。

オペレーションモード:タッチスクリーンの動作をある特定の場所にさせたい場合、下記にてタ ッチ位置を指定することが可能です。

| 全画面:   | モニターの全画面で動作します(通常) |
|--------|--------------------|
| 上半分画面: | モニターの上半分のみ動作します    |
| 下半分画面: | モニターの下半分のみ動作します    |
| 右半分画面: | モニターの右半分のみ動作します    |
| 左半分画面: | モニターの左半分のみ動作します    |

もう一方:上記以外の場合に選択しますと、下記画面が表示され、前ページ以外の選択・設定が可能な画面が表示されます

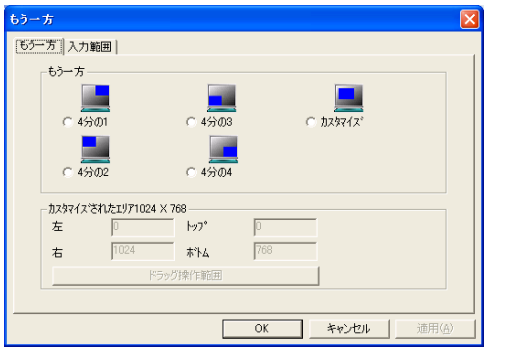

| 4 分の 1: | モニターの右上のみ動作します     |
|---------|--------------------|
| 4 分の 2: | モニターの左上のみ動作します     |
| 4 分の 3: | モニターの左下のみ動作します     |
| 4 分の 4: | モニターの右下のみ動作します     |
| カスタマイズ: | カスタマイズされたエリアで動作します |
|         |                    |

# [5]エッジ係数

全画面のエッジ(端)までタッチの動作ができない場合の為に、補正を行う設定ができます。

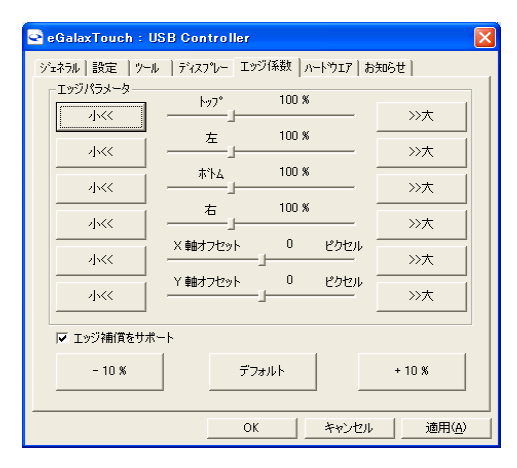

| トップ・左・ボトム・右:         | 補正(伸ばす)率の設定をします(50~200%)   |
|----------------------|----------------------------|
| X 軸(水平)•Y 軸(垂直)      | タッチされたポイントに対してのオフセットの設定をしま |
| オフセット:               | す(-20~20%)                 |
| <i>−</i> 10% • +10%: | トップ・左・ボトム・右の設定をまとめてします     |
| デフォルト:               | 設定をデフォルトに戻します              |

# [6]ハードウェア

ハードウェアの情報が表示されます。また、ハードウェア設定ボタンより設定が行えます。※通常は使用しません。

# ※設定を誤るとタッチ機能を損ねる可能性があります。

| 😪 eGalaxTouch : USB Cor    | ntroller              |            |                |
|----------------------------|-----------------------|------------|----------------|
| ジェネラル   設定   ツール   ディス     | プレー エッジ係数 ノ           | ートウェア お知らせ | 1              |
| ᠴンᡰᡆ᠆ラモ᠆ド<br>ファームウエアハჼージャン | SATURN-UR<br>1.08D1.A |            |                |
|                            | ハードウェア設定              |            |                |
|                            |                       |            |                |
|                            | ОК                    | キャンセル      | 適用( <u>A</u> ) |

| Saturn - ハードウエアコンフィギュレーション                                        | × |
|-------------------------------------------------------------------|---|
| Saturn                                                            |   |
| Saturn - ハードウエアコンフィギュレーショ<br>ン<br>セッティングを誤るとタッチ機能を損<br>ねる可能性があります |   |
| - センジティビティ                                                        |   |
| 遅延時間                                                              |   |
| ·····································                             |   |
| 全部のコントロールパラメーターを工場設定値に戻す                                          |   |
| OK                                                                |   |

| センシティビティ:        | タッチスクリーンの感度の設定をします  |
|------------------|---------------------|
| 遅延時間:            | タッチスクリーンの遅延時間を設定します |
| 全部のコントロールパラメーターを | 工場出荷時状態に戻します        |
| 工場設定値に戻す:        |                     |
|                  |                     |

## 口製品仕様

| 液晶パネル             | 10.4 型 TFT 液晶/LED バックライト                                        |
|-------------------|-----------------------------------------------------------------|
| タッチパネル方式          | 4 線式抵抗膜 (タッチパネルモデル CL1042NT のみ)                                 |
| 解像度               | 800 × 600                                                       |
| 輝度                | 250cd/m <sup>2</sup>                                            |
| コントラスト比           | 500:1                                                           |
| 視野角               | 140° / 110° (H/V)                                               |
| 応答速度              | 20ms (平均 立ち上がり時間+立ち下がり時間)                                       |
| 電源                | AC 100V 50/60 Hz、 DC 12V                                        |
| 入力信号              | VGA (アナログ RGB)、ビデオ×2 系統                                         |
| 消費電力              | 動作時最大 13W、 パワーセーブ時 1W 以下                                        |
| スピーカー             | 1W(モノラル)                                                        |
| VESA規格            | 非対応                                                             |
| 外形寸法(LWD)         | 252.6 × 197.2 × 44.2mm(スタンド、および突起部を除く)                          |
| 本体重量              | 約 1500g(スタンド含む)、約 780g(スタンド含まず)                                 |
| 同梱物               | リモコン/ AC アダプター/ VGA ケーブル(CL1042NT には VGA・USB ケーブルが付属)/ ビデオケーブル/ |
|                   | 音声ケーブル(3.5¢ ミニ⇔3.5¢ ミニ)/ 音声ケーブル(3.5¢ ミニ⇔RCA 赤白)/                |
|                   | タッチパネルソフトウェア CD(※1)/ タッチペン(※1)/ 取扱説明書                           |
| タッチパネルソフトウェア対応 OS | Windows10 / Windows 8.1 / Windows 8 / Windows 7                 |

※1 タッチパネルモデル CL1042NT のみ付属

\* 仕様は改良の為、予告なく変更する場合がございます。

#### □FAQ

# 電源が付かない。

- ① ACアダプターがコンセントに接続されていますか?また、モニター本体側にも接続されていますか?
- 2 モニター本体の電源ランプは黄緑色に点灯していますか?(赤色に点灯している場合は、モニター本体側の電源ボタンを押してください。)

#### 音声が出ない。

- ① ビデオ入力・VGA 入力の際、音声ケーブルは接続されていますか?
- ② リモコン、又は、本体のボリュームボタンから音量を上げてください。(P.3、P.4 参照)

#### 映像がでない。

- ① 接続した機器(出力)での入力設定になっていますか?入力設定切替ボタンより、入力設定を合わせてください。(P.3 参照)
- ② ケーブルはきちんと接続されていますか?(P.4 参照)

#### 映像は出るが、変な色合いで表示される。

- ① 輝度やコントラストは正常に設定されていますか?本体の輝度・コントラスト等より調節を行ってください。(P.5 参照)
- ② または、設定画面よりリセットを行ってください。(P.5 参照)

#### 電源を付けてもすぐ画面が消える。

- ① 接続した機器(出力)での入力設定になっていますか?(P.3、P.5 参照)
- ② 外部機器よりモニターへの出力はされていますか?

#### リモコンが動作しない。

試供品のボタン電池が消耗している場合があります。電池(CR2025)を交換してください。

# タッチパネルが認識しない。(タッチパネルモデル CL1042NT のみ)

① ドライバーは正しくインストールされていますか?インストールが完了していない場合、アンインストールをし、再度インストールを行ってください。

② USB ケーブル、また、その他のケーブルが正しく接続されていますか?

タッチした場所と異なる場所が反応する。(タッチパネルモデル CL1042NT のみ)

① キャリブレーションを行い、タッチ位置の修正を行ってください。(P.9 参照)

② タッチ位置の設定は正しく行われていますか?(P.9、P.10 参照)

※タッチパネル機能は Windows 7/8/8.1/10 のみサポート対象となります。その他の OS につきましてはサポート対象外とさせて頂きます。何卒ご了承く ださい。

※Windows は米国 Microsoft Corporation の米国およびその他の国における登録商標です。

ロサポートについて

# サポート専用問い合わせ先

・お問い合わせの前に・・・「FAQ よくある質問」をご参照ください。 www.ad-techno.com/support/info/faq/

# それでも解決しない場合:

製品のお問い合わせ: <u>www.ad-techno.com/support/info/contact/</u> 修理のご相談: <u>www.ad-techno.com/support/service/contact/</u>

お問合せの際は以下内容をご確認下さい。

・弊社製品の型番及びシリアル番号

・ご質問内容(症状など)

本製品は日本国内での対応となります。国外での使用に関して発生した不具合に関してはいかなる責任も負いかねます。 また日本国外からの問い合わせ、技術サポートは行っておりません。 保証書

| 商品名                    | 10.4 型 SVGA 高  | 品質液晶 | ELA- C      | L1042N /タッチパネ                | ル機能付 CL1042NT |
|------------------------|----------------|------|-------------|------------------------------|---------------|
| シリアル NO.               |                |      |             |                              |               |
| 保証期間                   | ご購入日           | 年    | 月           | 日より                          | 1 年間          |
| フリガナ<br>こ氏名            |                |      |             |                              | 様             |
| <sup>フリガナ</sup><br>ご住所 | ₸              |      |             |                              |               |
| ご連絡先                   | TEL<br>メールアドレス |      |             | FAX                          |               |
| 販売元                    |                |      | 株<br>https: | 式会社エーディティ<br>//www.ad-techno | フノ<br>p.com/  |

販売店様欄 ※必ずご記入ください。

| 店名   |     |     |   |
|------|-----|-----|---|
| 住所   | Ŧ   |     | Ē |
| ご連絡先 | TEL | FAX |   |

#### 保証規定

- 1. お客様の正常な使用状態で、万一故障した場合は保証規定に基づき無償修理致します。
- 2. 保証期間中でも以下に該当する場合は有償修理とさせて頂きます。
- a)シリアルナンバーまたは代替書面の提示が無い場合
  b)お買い上げ後の輸送、移動時の落下などにより生じた故障、損傷、損失、紛失の場合
  c)火災、地震、水害、落雷、その他の天災地変及び公害、異常電圧、指定外の使用電源(電圧、周波数)に起因する故障、損傷の場合
  d)使用方法の誤り、落下や破損、当社以外での修理・調整・改造等を行った場合
  e)接続している他の機器の不具合により本製品に故障等を生じた場合
  f) 0.01%未満のドット欠けや常時点灯するドットがある場合
- 3. 保証内容は本体及び、付属品(消耗品を除く)です。
- 製品の保証期間は、ご購入日より1年間となります。
  1年以内に修理を行った場合においても保証期間はご購入日より1年間となります。
  また、納品後10日以内の故障・不具合については初期不良とみなし、良品と交換させていただきます。
  その際の送料は弊社負担といたします。
- 以下に該当しない環境範囲内にて本製品使用で発生した故障は保証致しかねます。 動作温度(0℃~50℃)、保存温度(-20℃~60℃)、動作/保存湿度(10~80% 結露なきこと)
- 6. 本保証は、日本国内での対応となります。This warranty is valid only in Japan.
- 7. 本製品は、日本国外での技術サポートは行っておりません。

<販売元> 株式会社エーディテクノ https://www.ad-techno.com/